# RV34xシリーズルータでのIPソースガードの設 定

### 目的

ルータが物理的に保護されていない場合、ネットワークは脆弱な状態のままになります。ネ ットワークデバイスからイーサネットケーブルを抜き取って接続し直すことで、ネットワー クへの不正アクセスを防止するには、許可されたホストのリストを登録し、それぞれのIPア ドレスとMACアドレスをルータに直接接続することが重要です。

IPソースガードを使用すると、管理者はIPアドレスとMACアドレスをバインドして、ポートを物理的に保護できます。

この記事の目的は、RV34xシリーズルータでIPソースガードを設定する方法を示すことです 。

## 該当するデバイス

• RV34xシリーズ

### [Software Version]

• 1.0.00.33

## IPソースガードの設定

ステップ1:Webベースのユーティリティにログインし、[**Security**] > [**IP Source Guard]を選 択します**。

|   | 0                          |
|---|----------------------------|
|   | Getting Started            |
| • | Status and Statistics      |
| • | Administration             |
| • | System Configuration       |
| ► | WAN                        |
| • | QoS                        |
| • | LAN                        |
| • | Routing                    |
| • | Firewall                   |
| • | VPN                        |
| Ŧ | Security                   |
|   | Application Control Wizard |
|   | Application Control        |
|   | Web Filtering              |
|   | Content Filtering          |
|   | IP Source Guard            |

ステップ2:[EnableIP Source Guard]チェ**ックボック**スをオンにして、機能を有効にします。 この機能はデフォルトで無効になっています。

**注**: IP Source Guardエリアのパネルに赤いテキストが表示され、IP Source GuardとBlock Unknown MAC Addressを有効にすると、バインディングテーブルに追加されているLANホ スト以外のすべてのホストがブロックされることを通知します。

IP Source Guard Notice: Enabling IP Source Guard/Block Unknown MAC address will block all the LAN Hosts except the ones added in the binding table.

| P& MAC Binding Table (M                   | ax Entry Number: 45, Curre               | nt Entry Numbe | r: 0)  |
|-------------------------------------------|------------------------------------------|----------------|--------|
| Static IPv4 Address                       |                                          | MAC Address    |        |
|                                           |                                          |                |        |
| Add Edit                                  | Delete                                   |                |        |
|                                           |                                          |                |        |
|                                           |                                          |                |        |
|                                           |                                          |                |        |
| OHCP Lease Table (Static I                | OHCP & Dynamic lease from                | DHCP server)   |        |
| DHCP Lease Table (Static I<br>Pv4 Address | OHCP & Dynamic lease from<br>MAC Address | n DHCP server) | Action |

ステップ3:(オプション)[Block Unknown MAC Address]チェックボックスをオンにして、 ポート経由でネットワークに接続しようとするホストをブロックします。この機能はデフォ ルトで無効になっています。

| IP Source Guard Notice: Enabling IP Source Guard/Block Unknown MAC address will block all the LAN Hosts except the ones added in the binding table. |                                 |                             |  |  |  |  |
|----------------------------------------------------------------------------------------------------|---------------------------------|-----------------------------|--|--|--|--|
| Enable IP Source Guard                                                                                                    |                                 |                             |  |  |  |  |
| IP & MAC Binding Table (Max Entry Number: 45, Current Entry Number: 0)                                                                              |                                 |                             |  |  |  |  |
| Static IPv4 Address                                                                                                    | MAC Address                     |                             |  |  |  |  |
|                                                                                                    |                                 |                             |  |  |  |  |
| Add Edit                                                                                                    | Delete                          |                             |  |  |  |  |
|                                                                                                    |                                 |                             |  |  |  |  |
| DHCP Lease Table (Static DHCP &                                                                                                    | Dynamic lease from DHCP server) |                             |  |  |  |  |
| IPv4 Address                                                                                                    | MAC Address                     | Action                      |  |  |  |  |
| 192.168.1.106                                                                                                    | 80:e8:6f:0a:5d:ee               | Add to IP&MAC Binding Table |  |  |  |  |
| Apply Cancel<br>ステップ4:[Apply]をクリ <b>ック</b>                                                                                                    | します。                            |                             |  |  |  |  |

IP Source Guard Notice: Enabling IP Source Guard/Block Unknown MAC address will block all the LAN Hosts except the ones added in the binding table.

| IP & MAC Binding Table (Max Entry Number: 45, Current Entry Number: 0) |                                |                     |  |  |  |
|------------------------------------------------------------------------|--------------------------------|---------------------|--|--|--|
| Static IPv4 Address                                                    | MAC                            | Address             |  |  |  |
| Add Edit                                                               | Delete                         |                     |  |  |  |
| DUCD Lassa Table (Statis                                               |                                | 2                   |  |  |  |
| DHCP Lease Table (Static D                                             | OHCP & Dynamic lease from DHCP | P server)<br>Action |  |  |  |

ステップ5:IPとMACのバインディングテーブルで、[**Add**]をクリックして、スタティックに 割り当てられたIPアドレスとMACアドレスをバインドするエントリを作成します。

注:最大45個のエントリを作成できます。

| Enable IP Source Guard<br>Block Unknown MAC Ad                         | l<br>Idress                |                |                             |  |
|------------------------------------------------------------------------|----------------------------|----------------|-----------------------------|--|
| IP & MAC Binding Table (Max Entry Number: 45, Current Entry Number: 0) |                            |                |                             |  |
| Static IPv4 Address                                                    |                            | MAC Address    |                             |  |
|                                                                        |                            |                |                             |  |
| Add Edit                                                               | Delete                     |                |                             |  |
| DHCP Lease Table (Stati                                                | c DHCP & Dynamic lease fro | m DHCP server) |                             |  |
| IPv4 Address                                                           | MAC Address                |                | Action                      |  |
| 192.168.1.106                                                          | 80:e8:6f:0a:5d:ee          |                | Add to IP&MAC Binding Table |  |
|                                                                        |                            |                |                             |  |

ステップ6:[*Static IPv4 Address*]フィールドに、ルータに登録するホストの静的に割り当て られたIPアドレスを入力します。

注:この例では、192.168.1.122が使用されています。

IP Source Guard Notice: Enabling IP Source Guard/Block Unknown MAC address will block all the LAN Hosts except the ones added in the binding table.

| <ul> <li>Enable IP Source Guard</li> <li>Block Unknown MAC Address</li> </ul> |                    |              |                             |  |  |
|-------------------------------------------------------------------------------|--------------------|--------------|-----------------------------|--|--|
| IP & MAC Binding Table (Max Entry Number: 45, Current Entry Number: 1)        |                    |              |                             |  |  |
| Static IPv4 Address                                                           |                    | MAC Address  |                             |  |  |
| I92.168.1.122                                                                 |                    |              |                             |  |  |
| Add Edit                                                                      | Delete             |              |                             |  |  |
|                                                                               |                    |              |                             |  |  |
|                                                                               |                    |              |                             |  |  |
| DHCP Lease Table (Static DHCP &                                               | Dynamic lease from | DHCP server) |                             |  |  |
| IPv4 Address                                                                  | MAC Address        |              | Action                      |  |  |
| 192.168.1.106                                                                 | 80:e8:6f:0a:5d:ee  |              | Add to IP&MAC Binding Table |  |  |
|                                                                               |                    |              |                             |  |  |
| Apply Cancel                                                                  |                    |              |                             |  |  |

ステップ7:[*MAC Address*]フィールドに、バインドする静的に割り当てられたホストの MACアドレスを入力します。

注:この例では、80:e8:6f:0a:d5:aaが使用されます。

| IP Source Guard Notice: Enabling IP Source Guard/Block Unknown MAC address will block all the LAN Hosts except the ones added in the binding table. |                                                                                                    |                   |                                  |  |  |  |
|----------------------------------------------------------------------------------------------------|----------------------------------------------------------------------------------------------------|-------------------|----------------------------------|--|--|--|
| <ul> <li>Enable IP Source Guard</li> <li>Block Unknown MAC Address</li> </ul>                                                                       |                                                                                                    |                   |                                  |  |  |  |
| IP & MAC Binding Table (Max En                                                                                                    | try Number: 45, Current Ent                                                                                                    | try Number: 1)    |                                  |  |  |  |
| Static IPv4 Address                                                                                                    |                                                                                                    | MAC Address       |                                  |  |  |  |
| ✓ 192.168.1.122                                                                                                    |                                                                                                    | 80:e8:6f:0a:d5:aa | a                                |  |  |  |
| Add Edit                                                                                                    | Delete                                                                                                    |                   |                                  |  |  |  |
| DHCP Lease Table (Static DHCP & Dynamic lease from DHCP server)                                                                                     |                                                                                                    |                   |                                  |  |  |  |
| IPv4 Address                                                                                                    | MAC Address                                                                                                    |                   | Action                           |  |  |  |
| 192.168.1.106                                                                                                    | 80:e8:6f:0a:5d:ee                                                                                                    |                   | Add to IP&MAC Binding Table      |  |  |  |
| IP Source Guard Notice:<br>LAN Hosts except the ones adde<br>C Enable IP Source Guard<br>Block Unknown MAC Address                                  | Enabling IP Source Guar<br>d in the binding table.                                                                                                    | rd/Block Unknow   | n MAC address will block all the |  |  |  |
| Static IPv4 Address                                                                                                    | try Number: 45, Current En                                                                                                    | MAC Address       |                                  |  |  |  |
| 192,168,1,122                                                                                                    |                                                                                                    | 80:e8:6f:0a:d5:a  | a                                |  |  |  |
| Add Edit                                                                                                    | Image: Weight of the second second |                   |                                  |  |  |  |
|                                                                                                    |                                                                                                    |                   |                                  |  |  |  |
| DHCP Lease Table (Static DHCP                                                                                                    | & Dynamic lease from DHC                                                                                                    | P server)         |                                  |  |  |  |
| IPv4 Address                                                                                                    | MAC Address                                                                                                    |                   | Action                           |  |  |  |
| 192.168.1.106                                                                                                    | 80:e8:6f:0a:5d:ee                                                                                                    |                   | Add to IP&MAC Binding Table      |  |  |  |
| Apply Cancel                                                                                                    |                                                                                                    |                   |                                  |  |  |  |

ステップ9. (オプション)動的に割り当てられたIPアドレスを持つホストをそれぞれの MACアドレスにバインドするには、DHCPリーステーブルの**Add to IP&MAC Binding Tableボタンをクリックしま**す(DHCPサーバからの静的動的リース)。

| IP Source Guard Notice: Enab<br>LAN Hosts except the ones added in the        | ling IP Source Guard<br>he binding table. | d/Block Unknown   | MAC address will block all the |
|-------------------------------------------------------------------------------|-------------------------------------------|-------------------|--------------------------------|
| <ul> <li>Enable IP Source Guard</li> <li>Block Unknown MAC Address</li> </ul> |                                           |                   |                                |
| IP & MAC Binding Table (Max Entry Nu                                          | mber: 45, Current Entr                    | ry Number: 1)     |                                |
| Static IPv4 Address                                                           |                                           | MAC Address       |                                |
| 192.168.1.122                                                                 |                                           | 80:e8:6f:0a:d5:aa |                                |
| Add Edit De                                                                   | elete                                     |                   |                                |
| DHCP Lease Table (Static DHCP & Dyn                                           | namic lease from DHCF                     | e server)         |                                |
| IPv4 Address                                                                  | MAC Address                               |                   | Action                         |
| 192.168.1.106                                                                 | 80:e8:6f:0a:5d:ee                         |                   | Add to IP&MAC Binding Table    |
| Apply Cancel                                                                  |                                           |                   |                                |

**注:**この例では、使用されるダイナミックホストのIPアドレスは192.168.1.106で、MACア ドレスは80:e8:6f:0a:5d:eeです。IPとMACのバインディングテーブルに表示されます。

IP Source Guard Notice: Enabling IP Source Guard/Block Unknown MAC address will block all the LAN Hosts except the ones added in the binding table.

| I HALA ANDOCC                      |                                            | MAC Address           |
|------------------------------------|--------------------------------------------|-----------------------|
| auc ir v4 Audiess                  |                                            | MAC Address           |
| 92.168.1.106                       |                                            | 80:e8:6f:0a:5d:ee     |
| 192.168.1.122                      |                                            | 80:e8:6f:0a:d5:aa     |
| Add Edit                           | Delete                                     |                       |
| P Losso Toblo (Statio I            | NCD & Dunamia loace from (                 |                       |
| P Lease Table (Static I            | DHCP & Dynamic lease from I                | HCP server)           |
| P Lease Table (Static I<br>Address | OHCP & Dynamic lease from I<br>MAC Address | HCP server)<br>Action |

ステップ10:[Apply]をクリ**ックします**。

| P Source Guard Notice: Enabling IP Source Guard/Block Unknown MAC address will block all |                                     |                   |           |  |  |
|------------------------------------------------------------------------------------------|-------------------------------------|-------------------|-----------|--|--|
| the LAN Hosts except the or                                                              | hes added in the binding ta         | DIe.              |           |  |  |
| Enable IP Source Guard                                                                   |                                     |                   |           |  |  |
| IP & MAC Binding Table (M                                                                | ess<br>av Entry Number: 45. Current | Entry Number: 2)  |           |  |  |
| Static IPv4 Address                                                                      | ax Entry Humber: 40, Ourient        | MAC Address       |           |  |  |
| 192.168.1.106                                                                            |                                     | 80:e8:6f:0a:5d:ee |           |  |  |
| 192.168.1.122                                                                            |                                     | 80:e8:6f:0a:d5:aa |           |  |  |
| Add Edit                                                                                 | Delete                              |                   |           |  |  |
|                                                                                          |                                     |                   |           |  |  |
|                                                                                          |                                     |                   |           |  |  |
| DHCP Lease Table (Static I                                                               | HCP & Dynamic lease from D          | OHCP server)      |           |  |  |
| IPv4 Address                                                                             | MAC Address                         | Action            |           |  |  |
|                                                                                          |                                     |                   |           |  |  |
|                                                                                          |                                     |                   |           |  |  |
| Apply Cancel                                                                             |                                     |                   |           |  |  |
| ステップ11:(オプシ                                                                              | ョン)構成を永続的に保                         | 存するには、[構成のコピー/保存( | Copy/Save |  |  |

Configuration)]ページに移動するか、ページの上部にあるアイコンをクリックします。

8 Save

これで、RV34xシリーズルータのIPソースガードが正常に設定されました。